## **Basic Word Document Setup**

Helpful Hints for Setting up a Word Document

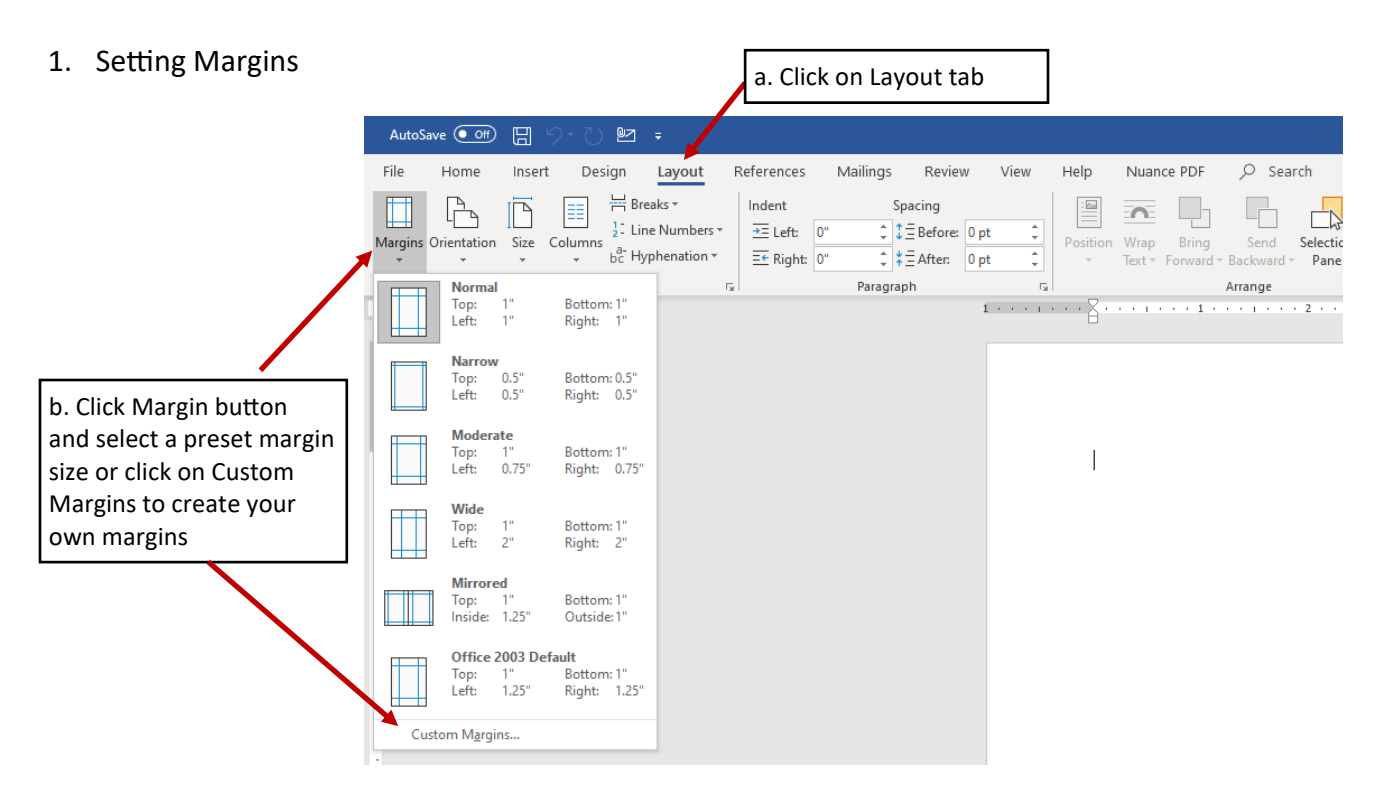

## 2. Setting Line Spacing

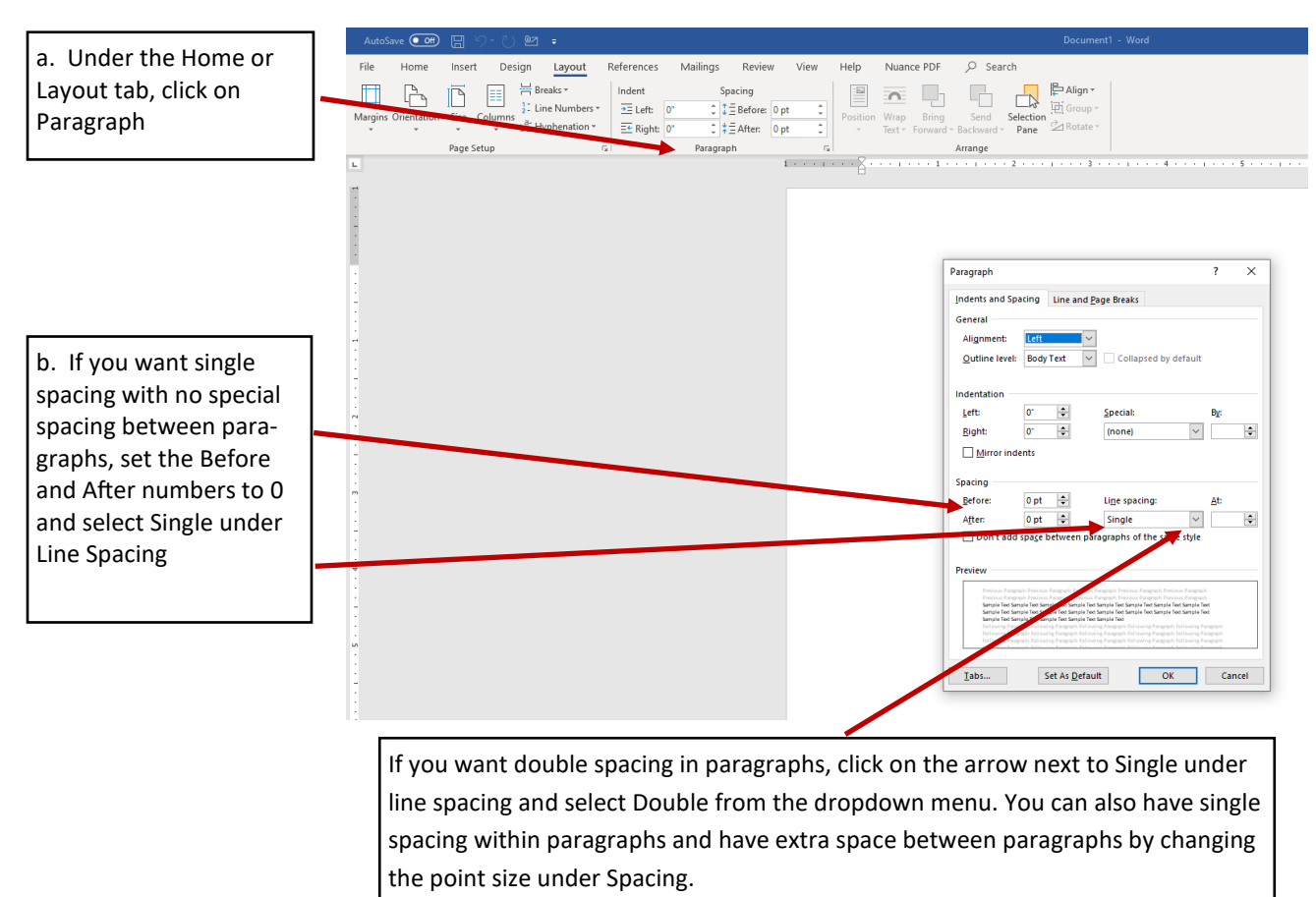

## Adding Columns 3.

|                             | For wider columns, choose narrow margins first.                                         |            |
|-----------------------------|-----------------------------------------------------------------------------------------|------------|
| Click on Layout tab. If you | Aut Save 🖙 🖫 ジー 🖱 🗠 📼                                                                   | ocument1 - |
| are adding columns, it's    | File Home Insert Design Layout References Mailings Review View Help Nuance PDF 🔎 Search |            |
| best to have narrow         | The seaks Indent Spacing                                                                | Align -    |
| margins, so click on the    | Margins Orientation Size Columns                                                        | Broup -    |
| Margins button and          | Page S Paragraph 52 Arter: 0 pt - Text + Forward + Backward + Pane 20                   |            |
| select Narrow from the      | 0ne 1                                                                                   | 3          |
| dropdown menu. Then,        | Two                                                                                     |            |
| click on the Columns        | - Three                                                                                 |            |
| button and select           |                                                                                         |            |
| however many columns        | Left                                                                                    |            |
| you need for your           | Right                                                                                   |            |
| document.                   | ≡≡ Mare <u>C</u> olumns                                                                 |            |
|                             |                                                                                         |            |
|                             |                                                                                         |            |
|                             |                                                                                         |            |
|                             | N                                                                                       |            |
|                             | <b>N</b>                                                                                |            |

## Adding Simple Page Numbers 4.

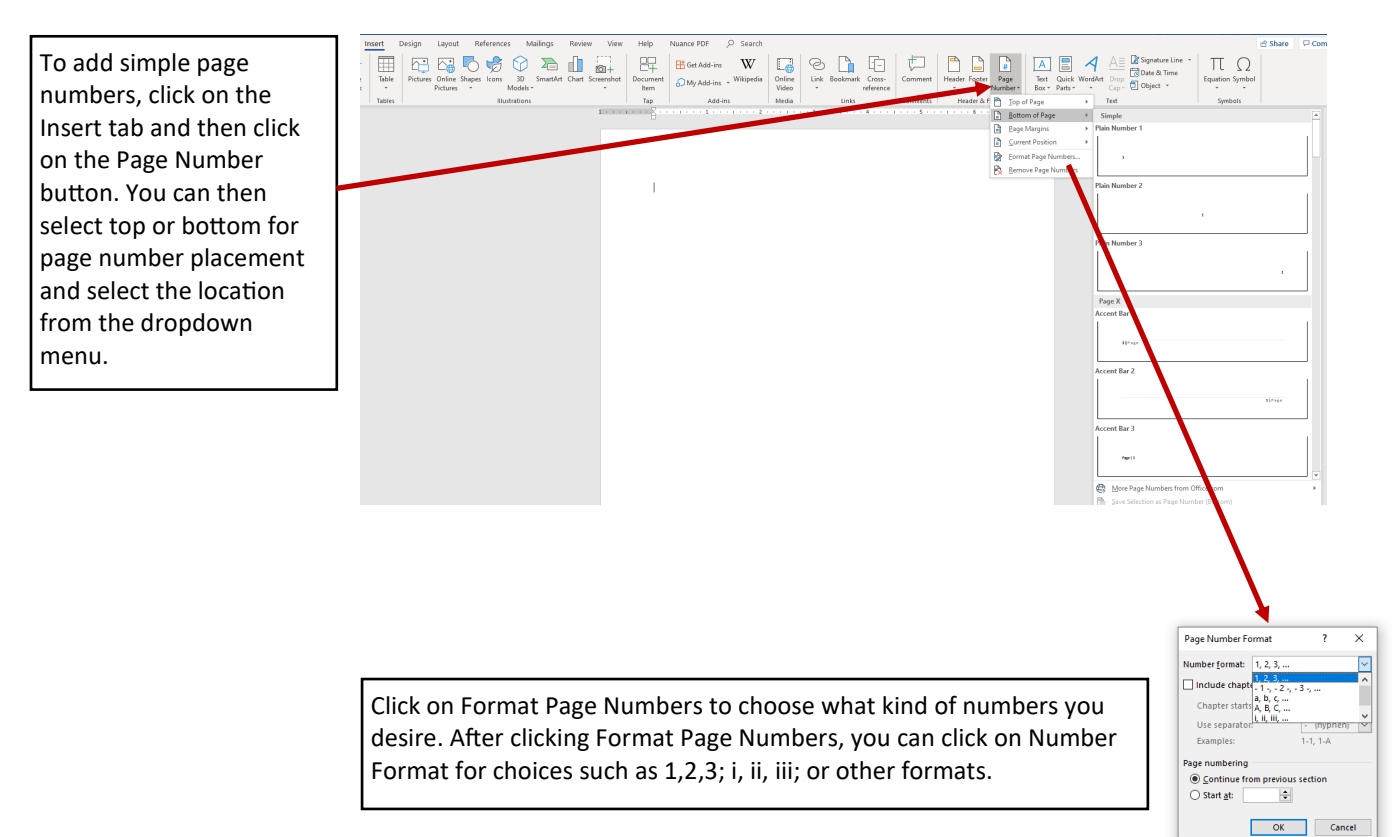

The above directions are for simple page numbers. For more complex headers and footers, see the how-to guide Headers and Footers—Page Numbers.